## Налаштування приставки IPTV/DVB-T2 WorldVision T62A

- 1. Підключити WI-FI адаптер в USB порт.
- 2. Після включення приставки та завантаження інтерфейсу натиснути кнопку **EXIT** на пульті ДК.

|                                   | Авто по     | ИСК         |     |
|-----------------------------------|-------------|-------------|-----|
| ТВ канал                          | 000         | Радио канал | 000 |
| Частота: 634.00МНz<br>Поиск: ———— | Ширина поло | сы: 8М      | 52% |
| Поиск:                            | ЕХІТ Выход  |             | 52% |

3. Відкрити головне меню приставки кнопкою «**MENU**» Перейти в пункт меню «Система», підтвердити вибір кнопкою «**OK**» та перейти в розділ «Настройка Wi-Fi» натиснувши також кнопку «**OK**» на пульті ДК.

|                           |               | . 🔀 🜌 |
|---------------------------|---------------|-------|
|                           | Система       |       |
| Родительский контроль     |               |       |
| Установить пароль         |               |       |
| Вернуться к заводским уст | гановкам      |       |
| Информация                |               |       |
| Обновление ПО             |               |       |
| Настройка Wi-Fi           |               |       |
| ЕХІТІВыход                | ОКПодтвердить | \$    |

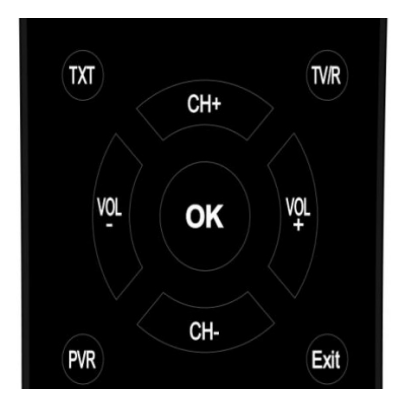

Користуючись кнопками навігації оберіть потрібну позицію і натисність "ОК" для входу в відповідний інтерфейс налаштування. Натисніть "EXIT" для виходу з поточного меню.

4. Вибрати пункт «Настройка Wi-Fi» знову і далі перейти до пошуку Wi-Fi мереж затиснувши «Зелену» кнопку на пульті ДК.

| /стройство    | 4 | WIFI            |
|---------------|---|-----------------|
| Режим         | 4 | Вкл.            |
| Гип           | 4 | DHCP            |
| Р-адрес       |   | 000.000.000.000 |
| Иаска подсети |   | 000.000.000.000 |
| Шлюз          |   | 000.000.000.000 |
| DNS1          |   | 000.000.000.000 |
| DNS2          |   | 000.000.000.000 |
| Сохранить     |   | Нажать ОК       |
| Статус        |   | Нет соединения  |
|               |   | — Поис          |

5. Вибрати Вашу Wi-Fi мережу в списку доступних і підтвердити вибір кнопкою «**OK**».

| _                | Статус       | ссети    |                  |
|------------------|--------------|----------|------------------|
|                  | WI           | FI       |                  |
| 1. free-WIFI     |              |          | 🕴 ltn. 🖴         |
| 2. Stalker-2,4Gh |              |          | 📕 lln. 🖴         |
| 3.               |              |          | lin. 🖴           |
| 4.               |              |          | lln. 🖴           |
| 5.               |              |          | lin. 🖴           |
| 6.               |              |          | 🗎 🗎 🖴            |
| 7.               |              |          | <b>■     . ⊖</b> |
| Ехіт Выход       | ОК Настройки | Обновить | С Переместит     |

6. Натиснути кнопку «**вгору**» на пульті ДК для вибору поля «пароль» і натиснути кнопку «**ОК**».

| all and a second | Ста          | тус сети          |              |
|------------------|--------------|-------------------|--------------|
|                  |              | WIFI              | -            |
| 1. wifi_tv       | ESSID        | wifi_tv           | llıı. 🔒      |
| 2.               | IP-адрес     | N/A               | llı, 🖴       |
| 3. free-WIFI     | Мас-адрес    | 00:14:d1:d5:f7:bb | llı. 🖴       |
| 4.               | Качество     | 100/100           | lıı. 😖       |
| 5.               | Шифрование   | Вкл.              | lin, 🔒       |
| 6.               | Пароль       | N/A               | Hu. 🔒        |
| 7.               | Сохранить    | Отмена            | J 🔒 📶        |
| ЕХІТ Выход       | ОК Настройки | – Обновить        | 🗘 Переместит |

7. Введіть пароль Wi-Fi мережі і натисніть **«жовту**» кнопку на пульті ДК для підтвердження пароля.

|               | Клавиатура |     |   |   |     |     |   |   |    |                             | )    |                    |        |
|---------------|------------|-----|---|---|-----|-----|---|---|----|-----------------------------|------|--------------------|--------|
| 1. sunl       |            |     |   |   |     |     |   |   |    |                             |      |                    | 🔒I     |
| 2. DIR        | q          | W   | е | r | t   | у   | u | i | 0  | р                           | [    | ]                  | 🔒 .ul  |
| 3. free       | а          | S   | d | f | g   | h   | j | k | Ι  | ;                           |      | ١                  | III. 🚨 |
| 4. Stall      | Z          | X   | С | V | b   | n   | m | , |    | /                           | Англ | и <mark>йск</mark> | lıı, 🔒 |
| 5. sunl       | a/A        | 123 | K |   | Про | бел |   | ₩ | OK | +                           | Clr  | (F1)               | III. 🚨 |
| 6.<br>7. TP-L | INK_D1FF6  |     |   |   |     |     |   |   |    | וה. 🗟 <sup>(</sup><br>וה. 🗟 |      |                    |        |

8. Вибрати кнопками навігації «Сохранить» і натиснути кнопку «**ОК**» для підключення до Wi-Fi мережі.

| Статус сети       |              |                   |                  |  |  |  |  |  |  |
|-------------------|--------------|-------------------|------------------|--|--|--|--|--|--|
|                   |              | WIFI              |                  |  |  |  |  |  |  |
| 1.                | ESSID        | free-WIFI         |                  |  |  |  |  |  |  |
| 2.                | IP-адрес     | N/A               | llin, 🔤 🔜        |  |  |  |  |  |  |
| 3. free-WIFI      | Мас-адрес    | 84:16:f9:c7:05:26 | · III. 🖴         |  |  |  |  |  |  |
| 4.                | Качество     | 100/100           | llı, 🖴           |  |  |  |  |  |  |
| 5.                | Шифрование   | Вкл.              | llu, 🔒           |  |  |  |  |  |  |
| 6                 | Пароль       | ******            |                  |  |  |  |  |  |  |
| 7.                | Сохранить    | Отмена            | ا <b>ا</b> ، 🔒 ا |  |  |  |  |  |  |
| <b>ЕХІТ Выход</b> | ОК Настройки | 😑 Обновить        | <>>Переместит    |  |  |  |  |  |  |

9. Виходимо в головне меню натискаючи кнопку «**EXIT**» на пульті ДК, та переходимо в розділ «Медіацентр».

|                                                     |            | 承     | <b>B</b> |
|-----------------------------------------------------|------------|-------|----------|
|                                                     | Медиацент  | р     |          |
| Мультимедиа<br>Записанные файлы<br>Настройка записи |            |       |          |
| Интернет                                            |            |       |          |
|                                                     |            |       |          |
| ЕХІТ Выход                                          | ОК Подтвер | рдить | Ŷ        |

10.В розділі «Медиацентр» вибираємо пункт «Интернет» і натискаємо кнопку «**OK**» на пульті ДК. Вибираємо пункт «IPTV» і також тиснемо «**OK**» на пульті ДК.

|            | Интернет       |            |
|------------|----------------|------------|
| IPTV       |                |            |
| Megogo     |                |            |
| Погода     |                |            |
| Youtube    |                |            |
| RSS Чтение |                |            |
|            |                |            |
| ЕХІТ Выход | ОК Подтвердить | $\diamond$ |

11.В підрозділі «IPTV» за допомогою кнопок навігацій переходимо в розділ «Cloud» натиснувши кнопку «**вліво**». Далі тиснемо на пульту ДК «**зелену**» кнопку та вводимо необхідний плейліст за допомогою екранної клавіатури. Плейліст доступний в особистому кабінеті в розділі «Телебачення УкрТВін» в параметрах послуги.

|       |       | IPT | ĪV  |   |      |                | ****            | <u>ka bisebadas</u> |     |    |     |                 |        |      |
|-------|-------|-----|-----|---|------|----------------|-----------------|---------------------|-----|----|-----|-----------------|--------|------|
| •     |       |     | id  |   | •    |                | Клави           | атур                | а   |    |     |                 |        | ן    |
|       |       |     |     |   | http | o://           |                 | 1.55 8              |     |    |     |                 |        |      |
|       |       | q   | W   | е | r    | t              | у               | U                   | i \ | 0  | р   | [               | ]      |      |
|       |       | а   | S   | d | f    | g              | h               | j                   | k   | NV | .,  | 1               | ١      |      |
|       |       | Z   | Х   | С | V    | b              | n               | m                   | ,   | 11 | 1   | Англ            | ийск   | 1111 |
|       |       | a/A | 123 | K |      | Про            | бел             | 11                  |     | OK | ł   | Clr(            | (F1)   |      |
|       | (     |     |     |   |      |                |                 |                     |     |    |     |                 |        | ,    |
| • Обн | овлен | ие  |     |   | MEN  | Загру<br>ШВозі | /зить о<br>зрат | ссылк               | y   |    | e I | Зведит<br>Выход | ге ссы | ілку |

12. Ввівши необхідний плейліст тиснемо «**жовту**» кнопку ДК, для підтвердження. Далі двічі тиснемо кнопку «**вправо**». Після цього список каналів завантажиться і можна обирати телеканал для перегляду.

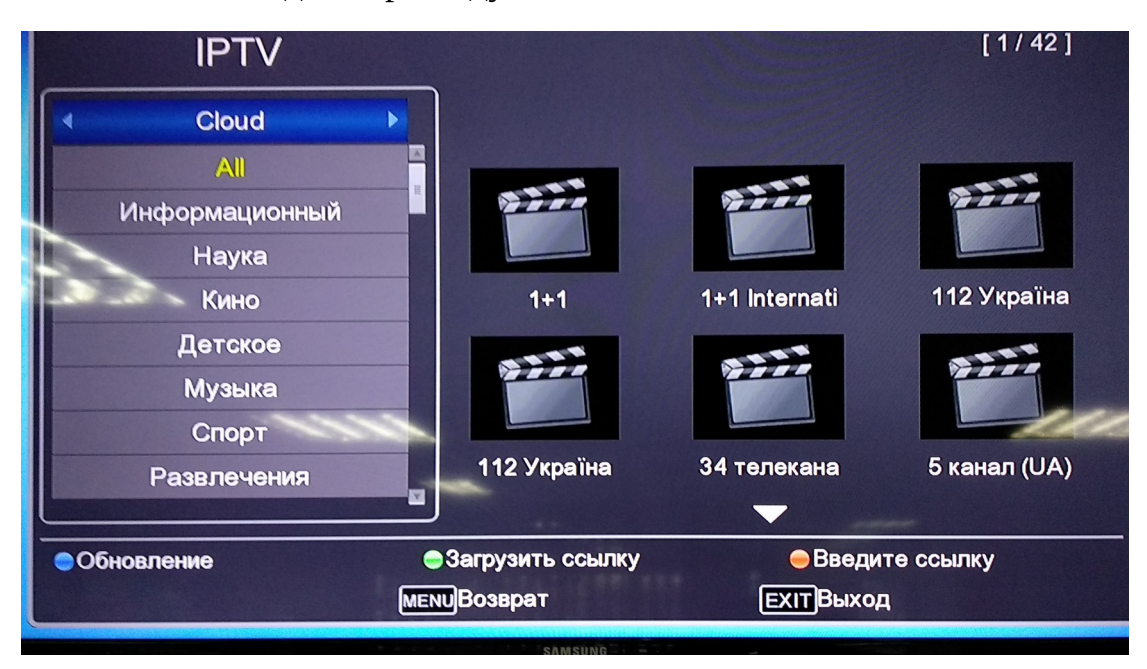

Налаштування завершено.